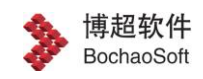

## 虚幻地球三维引擎平台 V3.11-部署手册

北京博超时代软件有限公司

二O二二年八月

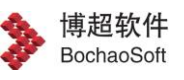

| -、 | 环境说明                            | .3 |
|----|---------------------------------|----|
| 二、 | 服务端部署说明                         | .3 |
| 2. | 1 端口说明                          | .3 |
| 2. | 2 目录结构                          | .3 |
| 2. | 3 配置说明                          | .4 |
|    | 1.3.1 所有服务在同一台主机                | .4 |
|    | 1.3.2 各服务运行在不同主机上               | .4 |
| 2. | 4 启动说明                          | .4 |
|    | 1.4.1 所有服务在同一台主机                | .5 |
|    | 1.4.2 各服务运行在不同主机上               | .5 |
| 2. | 5 服务启动可能失败的原因                   | .5 |
| 三、 | 应用上传                            | .6 |
| 四、 | 前端文档说明                          | .6 |
| 4. | 1 BcCloudEngine.js 和 index.html | .6 |
| 4. | 2 API 文档                        | .7 |
| 4. | 3 前端请求方法(重要)                    | .8 |
| 五、 | 数据存放位置                          | .8 |
| 六、 | 授权使用                            | .8 |

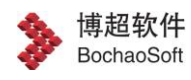

# 一、 环境说明

服务端需要依赖 C++环境和 UE 环境,首先需要安装 VC++2019 运行库,其 次安装 UE 运行环境(可双击场景包 exe 程序进行安装)。

## 二、 服务端部署说明

### 2.1 端口说明

| 端口号   | 描述                                     |
|-------|----------------------------------------|
| 13613 | 服务端主服务应用端口,用于前端页面、云渲染应用上传、更新,日志等管理。    |
| 13614 | 云渲染节点服务端口,用于多节点云渲染分布式部署管理,单台服务器可忽略该端口。 |
| 1985  | 云渲染传输三维场景画面端口。                         |

### 2.2 目录结构

#### 文件目录结构如下:

| dist                 | 2022/8/5 0:02   | 文件夹         |      |
|----------------------|-----------------|-------------|------|
| - env                | 2022/8/11 20:37 | 文件夹         |      |
| main-service         | 2022/8/5 0:02   | 文件夹         |      |
| nongo-service        | 2022/8/5 0:02   | 文件夹         |      |
| node-service         | 2022/8/5 0:02   | 文件夹         |      |
| rtc-service          | 2022/8/5 0:04   | 文件夹         |      |
| less shutdownAll.bat | 2022/8/5 0:02   | Windows 批处理 | 1 KB |
| 💿 startupAll.bat     | 2022/8/5 0:04   | Windows 批处理 | 1 KB |

#### 文件解释说明:

| 文件            | 描述            |
|---------------|---------------|
| env           | 运行环境          |
| main-service  | 主服务           |
| mongo-service | mongodb 数据库服务 |
| node-service  | 云渲染节点服务       |

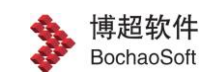

| rtc-service | 多媒体服务 |
|-------------|-------|
|-------------|-------|

注意:mongodb 服务非必须,如使用指定数据库,需修改 main-service 目录下 配置文件并导入用户表: mongo-service 目录下 user.json。

2.3 配置说明

#### 1.3.1 所有服务在同一台主机

1. 打开 dist 目录下 conf.js 文件,将 url 中所有 ip 改为部署服务器主机 ip, 如下图所示:

window.api = {
 BC\_SERVER\_URL: 'http://192.168.2.72:13613',
 BC\_APP\_SERVER\_URL: 'http://192.168.2.72:13615',
 BC\_CLOUD\_APP\_URL: 'http://192.168.2.72:13616'
}

 打开 main-service 目录下 application.yml 文件,修改如下 IP 及端口号, 其中 current-host 为当前主机 IP, rtc-server 为多媒体服务器 IP,如果在 同一台主机上, IP 可以为当前主机 IP。

| current-host: 192.168.2.112  |  |
|------------------------------|--|
| rtc-server:                  |  |
| - http://192.168.2.8:13616   |  |
| - http://192.168.2.217:13616 |  |
|                              |  |

#### 1.3.2 各服务运行在不同主机上

除进行上述修改外,首先需要将 node-servicec 复制到节点服务器上,并且 需要修改 node-service 目录下 application.yml 文件,将 service-address 文件下的 main 修改为主应用(main-service)所在主机 ip, local 修改为当前主机 ip 即可。

> service-address: main: <u>http://127.0.0.1:13613</u> <u>un local: http://127.0.0.1:</u>\${server.port}

2.4 启动说明

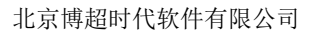

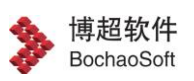

#### 1.4.1 所有服务在同一台主机

- 1. 双击根目录下 startupAll.bat 脚本(关闭服务双击 shutdownAll.bat);
- 2. 打开浏览器,访问地址: <u>http://服务器 IP:13613</u>,默认账号密码: admin/bc123.123
- 3. 打开成功后进行如下界面:

| BEEN BCEngineX Se | erver          |           |                                                                                                    |                              | 欢迎:管理员 🕒 |
|-------------------|----------------|-----------|----------------------------------------------------------------------------------------------------|------------------------------|----------|
| <u>☆</u> #页       | 应用而极 在线应用 UI面板 |           |                                                                                                    |                              |          |
| ☐ 元准斗服务           |                | Prairie 1 | and the second second s | Frank                        |          |
| () <b>REE</b> S   |                | Carrow Co | Carried                                                                                                    | Carto                        |          |
| () <b>2</b> 8     | +              | Pro 20    | and and                                                                                                    | and the second               |          |
| Ξ: 任务管理           |                | 博超云溶染 《   | ZTD-TEST d4                                                                                                    | <b>ztd</b><br>2022-02-14 & ← |          |
| 虚用日志              |                | 171930    | 133034                                                                                                    | 1100004                      |          |
| <b>오</b> 許可       |                |           |                                                                                                    |                              |          |
| 🔓 лека            |                |           |                                                                                                    |                              |          |
|                   |                |           |                                                                                                    |                              |          |
|                   |                |           |                                                                                                    |                              |          |
|                   |                |           |                                                                                                    |                              |          |
|                   |                |           |                                                                                                    |                              |          |
|                   |                |           |                                                                                                    |                              |          |
|                   |                |           |                                                                                                    |                              |          |
|                   |                |           |                                                                                                    |                              |          |
|                   |                |           |                                                                                                    |                              |          |

#### 1.4.2 各服务运行在不同主机上

- 1. 双击各服务目录下的 startup.bat 脚本;
- 2. 打开浏览器,访问地址: http://主服务器 IP:13613。

### 2.5 服务启动可能失败的原因

- 1. mongodb 缺失系统库;
- 2. 缺失 VC++ 2019 库运行时环境;
- 启动成功后会有以下窗口服务,如某个服务启动失败,可以去各自文件 夹单独启动该服务。

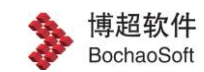

图一

# 三、 应用上传

1. 点击云渲染服务-应用面板-上传应用,弹出如下页面,执行路径选

择参考如下图:

| 信用面积 在现成用 以面积 |                                   | 1110                                                                                            |   |                              |                |                                 |       |  |
|---------------|-----------------------------------|-------------------------------------------------------------------------------------------------|---|------------------------------|----------------|---------------------------------|-------|--|
|               | Contract in the second            | 上传应用                                                                                            |   | - Constant                   |                | - Andrews                       |       |  |
|               | * 应用名称                            | 價輸入应用软件                                                                                         |   | 1 a                          |                | 1                               |       |  |
| +             | 1程序文件                             | 6                                                                                               |   | A                            | and the second | PAR                             |       |  |
|               | 安吉站0811<br>2022-08-11<br>08-57-52 | 后击或将应用程序拖换到这里或 点击上传                                                                             | - | 15<br>2022-08-05<br>14-22-58 | 2 4            | 博超云渲染<br>2021-11-05<br>17-16-50 | 2 4 - |  |
|               |                                   | 32.993 Meth1 . / 2 .1ar.g2 80, 20p                                                              |   |                              |                |                                 |       |  |
|               | * 执行歸證                            | 福先上侍程/#文件 ~                                                                                     |   |                              |                |                                 |       |  |
|               | 對面图片                              | 原由上侍                                                                                            |   |                              |                |                                 |       |  |
|               | 执行偏被                              | SELARDER V                                                                                      |   |                              |                |                                 |       |  |
|               | * PEDD 49-82                      | -RenderOffScreen -PixelStreuningRideCursor -PixelStreuningVebRT<br>CDisableResolutionZhungefile |   |                              |                |                                 |       |  |
|               | 是否应用(                             |                                                                                                 |   |                              |                |                                 |       |  |
|               | 应用保持                              | 0                                                                                               |   |                              |                |                                 |       |  |
|               |                                   |                                                                                                 |   |                              |                |                                 |       |  |
|               |                                   | 上將取消                                                                                            |   |                              |                |                                 |       |  |
|               |                                   |                                                                                                 |   |                              |                |                                 |       |  |
|               |                                   |                                                                                                 |   |                              |                |                                 |       |  |

2、上传成功后可以进行点击面板可以进行场景浏览。

# 四、 前端文档说明

4.1 BcCloudEngine.js 和 index.html

两个文件构成一个加载场景的简单示例。在创建云渲染 UI 模板时,可以在 此基础上进行修改。

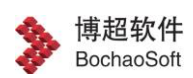

云渲染前端模板中,将这两个文件打包为 x.zip,即可上传。(注意: zip 文件夹下必须有 index.html 作为前端首页,云渲染会将 ZIP 解压后的当前目录的 index.html 作为该模板的首页)。

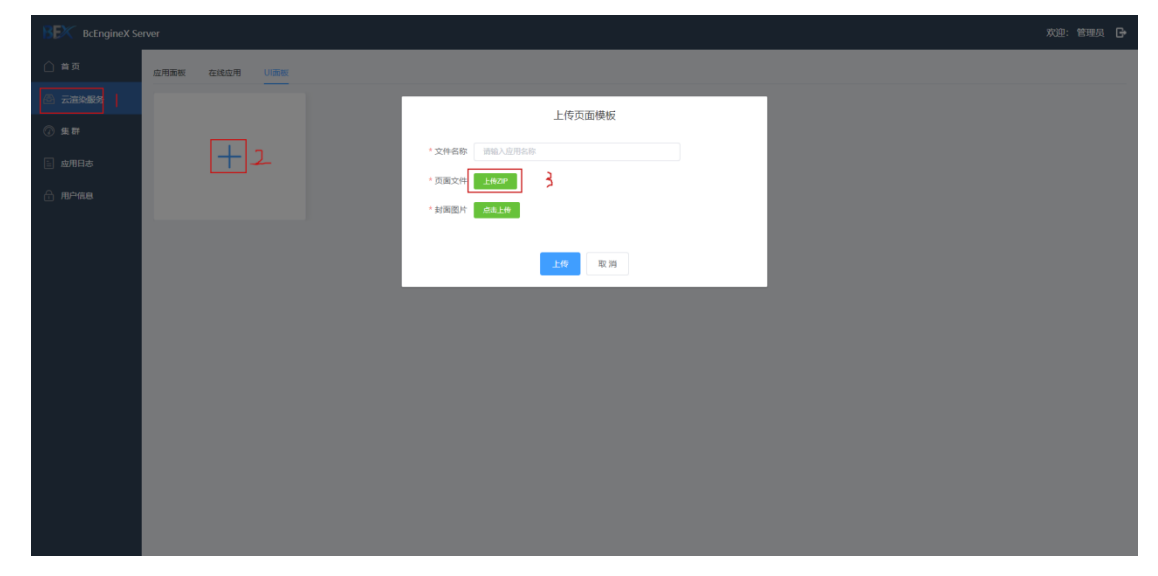

### **4.2** API 文档

 博超云渲染调用接口说明文档。该目录下的 API/index.html 在浏览器打 开,即可看到各类方法及成员函数的调用接口说明。

| $\rightarrow$ BC $\rightarrow$ CloudRender_Engine $\rightarrow$ Bc | :CloudEngineJS > API > |               |       | ~ ( |
|--------------------------------------------------------------------|------------------------|---------------|-------|-----|
| 名称 ^                                                               | 修改日期                   | 类型            | 大小    |     |
| fonts                                                              | 2021/12/22 12:37       | 文件夹           |       |     |
| icons                                                              | 2021/12/22 12:37       | 文件夹           |       |     |
| Images                                                             | 2021/12/22 12:37       | 文件夹           |       |     |
| scripts                                                            | 2021/12/22 12:37       | 文件夹           |       |     |
| styles                                                             | 2021/12/22 12:37       | 文件夹           |       |     |
| WebGL_Report_files                                                 | 2021/12/22 12:37       | 文件夹           |       |     |
| 💿 BcFlyManager.html                                                | 2021/12/10 17:06       | Chrome HTML D | 33 KB |     |
| 💿 BcMeasureManager.html                                            | 2021/12/10 17:06       | Chrome HTML D | 30 KB |     |
| 💿 BcModelLayer.html                                                | 2021/12/10 17:06       | Chrome HTML D | 51 KB |     |
| 💿 BcModelLayerManager.html                                         | 2021/12/10 17:06       | Chrome HTML D | 49 KB |     |
| 💿 BcPlotLayer.html                                                 | 2021/12/10 17:06       | Chrome HTML D | 51 KB |     |
| 💿 BcPlotManager.html                                               | 2021/12/10 17:06       | Chrome HTML D | 24 KB |     |
| 💿 BcScene.html                                                     | 2021/12/10 17:06       | Chrome HTML D | 44 KB |     |
| 💿 BcUgClipHelper.html                                              | 2021/12/10 17:06       | Chrome HTML D | 29 KB |     |
| 💿 global.html                                                      | 2021/12/10 17:06       | Chrome HTML D | 21 KB |     |
| 💿 index.html 🔫                                                     | 2021/12/10 17:06       | Chrome HTML D | 20 KB |     |
| WebGL Report.html                                                  | 2021/1/7 17:54         | Chrome HTML D | 39 KB |     |

2. 双击 index.html 即可打开 API 文档;

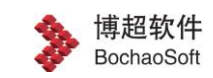

### 4.3 前端请求方法(重要)

与常规前端第三方库一样,前端引入 BcCloudEngine.js 后便可以进行云渲染

开发,前端请求为 post 请求,参数为指定程序 id 及必要参数,参考示例如下:

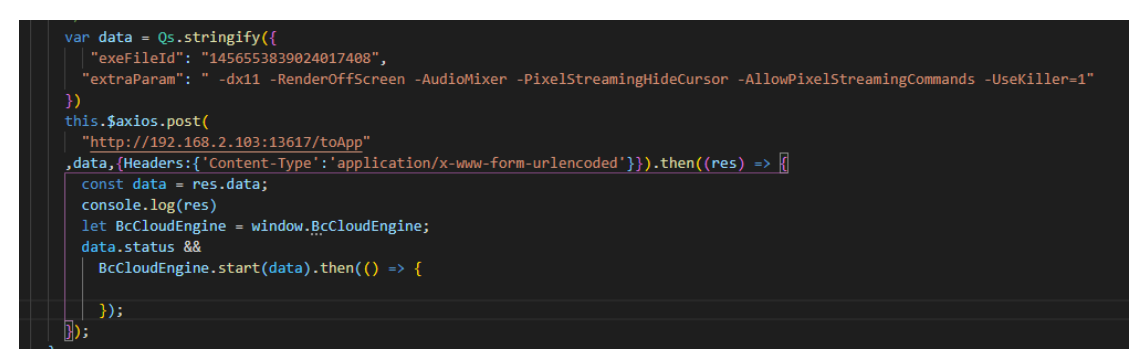

注意: exeFileId 为 BcEngineX Server 上程序 Id,

# 五、 数据存放位置

数据存放位置(非必须)参考如下:

| cloudrendering > main-service > | data → dataSource |    |
|---------------------------------|-------------------|----|
|                                 | 修改日期              | 类型 |
| dixing                          | 2021/12/3 15:49   | 文件 |
| 📕 yingxiang                     | 2021/12/3 15:48   | 文件 |
| 单元1阀厅室内支架                       | 2021/12/3 17:50   | 文件 |
| 阀厅建筑                            | 2021/12/3 17:50   | 文件 |

## 六、 授权使用

- 云渲染采用授权机制,具体使用方法参考文件目录-授权工具-博超许可 管理工具操作手册.docx
- 2. 运行管理工具,生成 c2d 文件,联系博超管理员,发送 c2d 文件给管理

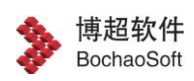

北京博超时代软件有限公司

员, 获取 d2c 文件, 导入进行授权。